## LD-10/100CDAをWindowsXPへ導入する

## まず始めに

ここでは、本製品をWindowsXPへ導入する際の手順を説明しています。

ここでの手順は、WindowsXPの評価版を元にしている為、製品版とは多少異なる可能性があります。あらかじめご了承ください。

また、下記手順は、本製品のWindowsXP用ドライバを弊社ホームページよりダウンロードし、解凍されたドライバをフロッピーディ スクにコピーした状態をドライバディスクと記述して説明しております。

WindowsXPへの導入手順

本製品付属のマニュアルを元に本製品をコンピュータ本体に取りつけてください。

コンピュータ本体の電源を入れてWindowsXPを起動します。(ユーザーを複数設定している場合は、コンピューターの管理者に 設定したユーザーを選んで起動してください。)

しばらくすると、本製品を検出します。

次に、「新しいハードウェアの検出ウィザード」が開始されますので、インストール方法で、「ソフトウェアを自動的にインストール する」にチェックします。

ドライバディスクをコンピュータのフロッピードライブに挿入し、「次へ」ボタンをクリックします。

| 新しいハードウェアの検出ウィザード |                                                                                            |  |
|-------------------|--------------------------------------------------------------------------------------------|--|
|                   | 新しいハードウェアの検索ウィザードの開始                                                                       |  |
|                   | このウィザードでは、次のハードウェアに必要なソフトウェアをインストールします:<br>Laneed LD-10/100CD Series Fast Ethernet PC Card |  |
|                   | ● ハードウェアに付属のインストール CD またはフロッピー ディ<br>スクがある場合は、挿入してください。                                    |  |
|                   | インストール方法を選んでください。                                                                          |  |
|                   | ● ソフトウェアを自動的にインストールする(推奨)①<br>○ 一覧または特定の場所からインストールする(詳細)(S)                                |  |
|                   | 続行するには、D欠へ] をクリックしてください。                                                                   |  |
|                   | 〈 戻る(B) 次へ(N) > キャンセル                                                                      |  |

検索が開始され、下記のような画面が表示されます。

| 新しいハードウェ   | アの検出ウィザード                                       |
|------------|-------------------------------------------------|
| 検索しています    | す。お待ちください…                                      |
| <b>⊞</b> ∰ | Laneed LD-10/100CD Series Fast Ethernet PC Card |
|            | <u>S</u>                                        |
|            |                                                 |
|            | く戻る個 次へ(M) > キャンセル                              |

しばらくすると、ドライバが検出され、下記画面が表示されますが、「続行」ボタンをクリックしてインストールを続行してください。

| ለተቸጋ፤ | アのインストール                                                                                                    |
|-------|----------------------------------------------------------------------------------------------------|
| 1     | このハードウェア:<br>Laneed LD-10/100CD Series Fast Ethernet PC Card<br>を使用するためにインストールしようとしているソフトウェアは、Windows XP との<br>互換性を検証する Windows ロゴ テストに合格していません。<br>くのテストが重要である理由<br>インストールを続行した場合、システムの動作が損なわれたり、システム<br>が不安定になるなど、重大な障害を引き起こす要因となる可能性があり<br>ます。今すぐインストールを中断し、Windows ロゴ テストに合格したソフ<br>トウェアが入手可能かどうか、ハードウェア ベンダーに確認されることを、<br>Microsoft は強くお勧めします。 |
|       | 続行(©) インストールの停止(S)                                                                                                    |

ドライバのインストールが開始され、下記のような画面が表示されます。

| 新しいハードウェ         | rアの検出ウィザード                                      |    |
|------------------|-------------------------------------------------|----|
| <b>ソフトウェアを</b> ⁄ | インストールしています。お待ちください                             | ΥŲ |
| <b>H</b> H       | Laneed LD-10/100CD Series Fast Ethernet PC Card |    |
|                  | LDCDF.SYS<br>コピー先: C:¥WINDOWS¥System32¥DRIVERS  |    |
|                  | < 戻る(B) 次へ(N) > キャンセル                           |    |

インストールが終了し、「新しいハードウェアの検出ウィザード」の完了画面が表示されますので「完了」ボタンをクリックしてください。

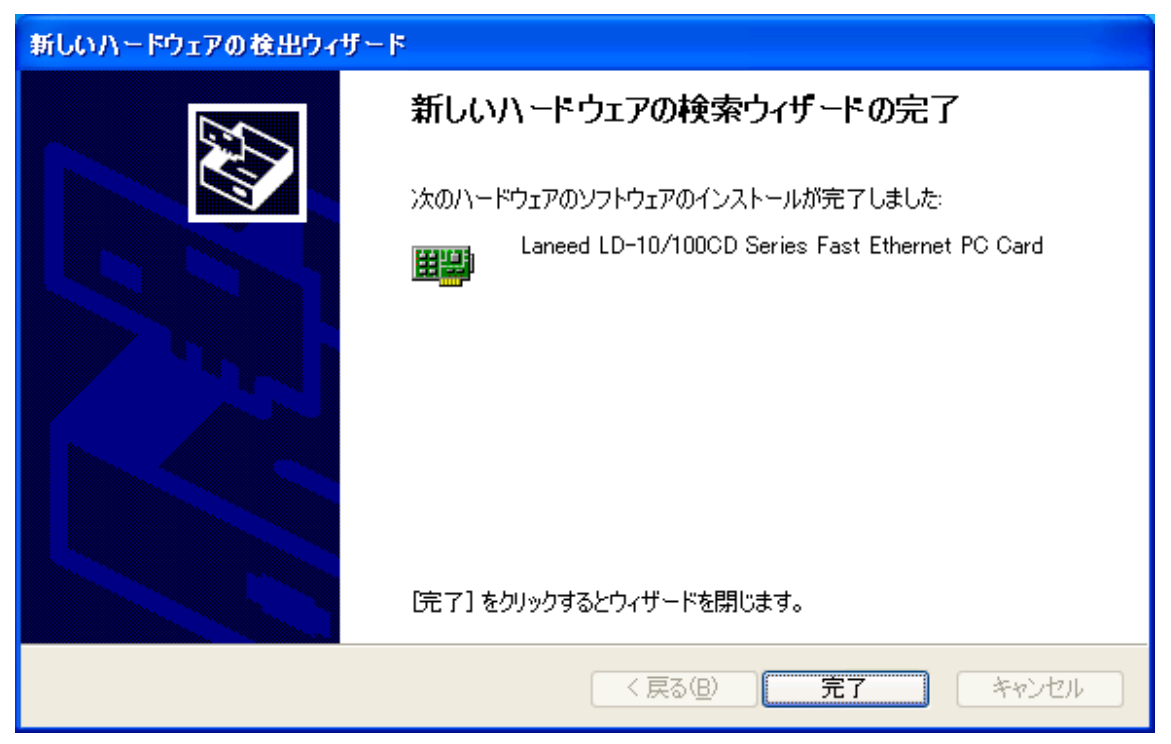

以上でドライバのインストールは完了です。

## 次に製品が正し〈インストールされたかどうか確認します。

WindowsXPの画面から[スタート]ボタンをクリックし、表示されたメニューから、「マイコンピュータ」を右クリックし、表示されたメニューから、「プロパティ」をクリックします。

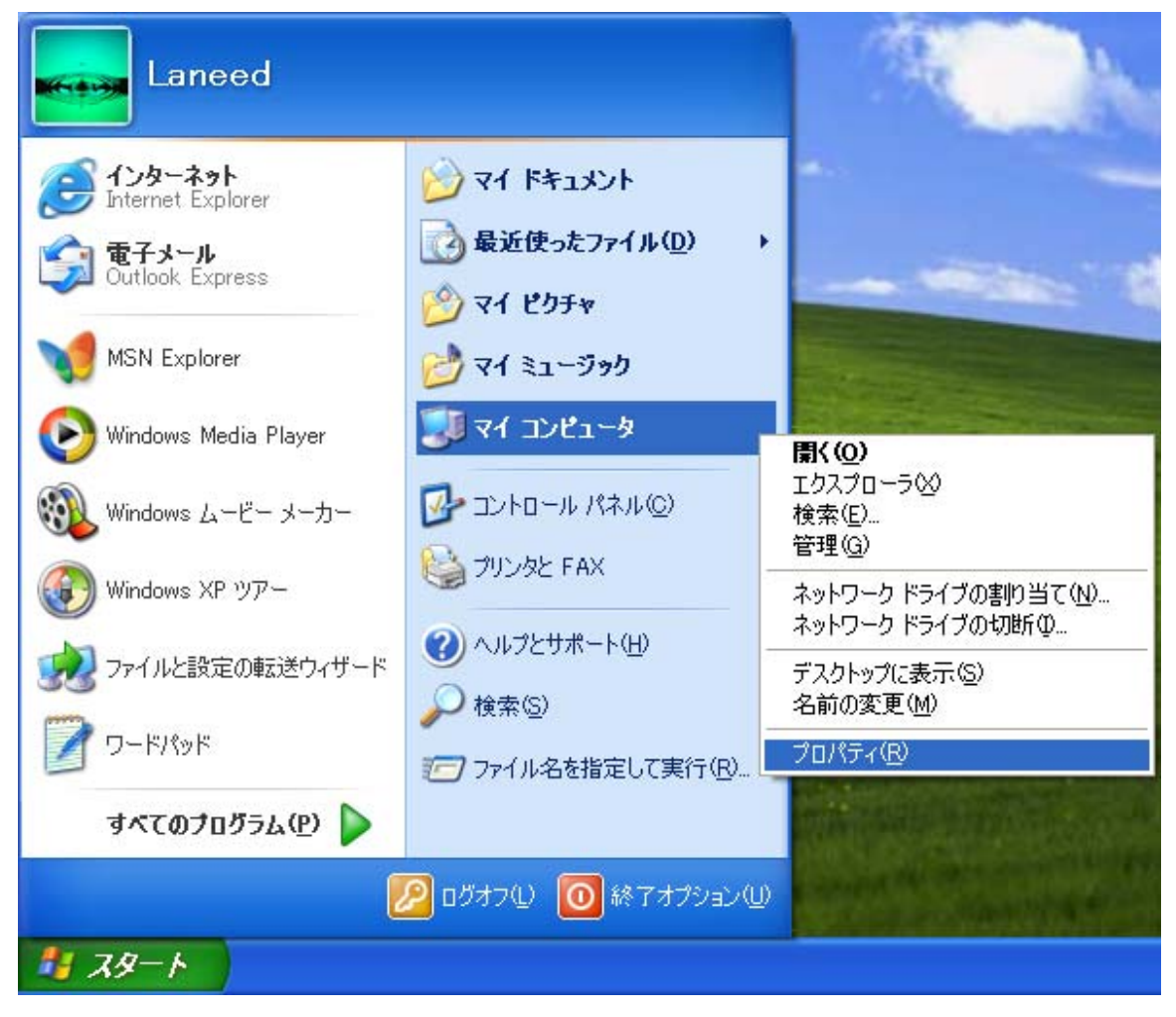

「システムのプロパティ」ウィンドウが表示されますので、「ハードウェア」タグをクリックし、「デバイス マネージャ」ボタンをクリ ックします。

| ୬ステムのプロパティ ? 🔀                                                                                                    |
|----------------------------------------------------------------------------------------------------|
| 全般 コンピュータ名 ハードウェア 詳細設定 システムの復元 自動更新 リモート                                                                                                    |
| - ハードウェアの追加ウィザード<br>                                                                                                    |
| ハードウェアの追加ウィザード( <u>H</u> )                                                                                                    |
| <ul> <li>デバイス マネージャー</li> <li>デバイス マネージャは、コンピュータにインストールされているすべてのハード<br/>ウェア デバイスを表示します。デバイス マネージャを使って、各デバイスのプロパティを変更できます。</li> <li>ドライバの署名(5)</li> <li>デバイス マネージャ(D)</li> </ul> |
| ハードウェア ブロファイルを使うと、別のハードウェアの構成を設定し、格納<br>することができます。                                                                                                    |
| <u>אראלדע אראלד אראלידע אראלידע אויי</u>                                                                                                    |
| OK キャンセル 適用(A)                                                                                                    |

「デバイスマネージャ」ウィンドウが開きますので、「ネットワーク アダプタ」が表示されていることを確認します。

確認したら、「ネットワークアダプタ」のアイコンをダブルクリックすると、インストールされているネットワークアダプタが表示されます。

「Laneed LD-10/100CD Series Fast Ethernet PC Card」が表示され、アイコンが 5 や 1 となっていないことを確認します。

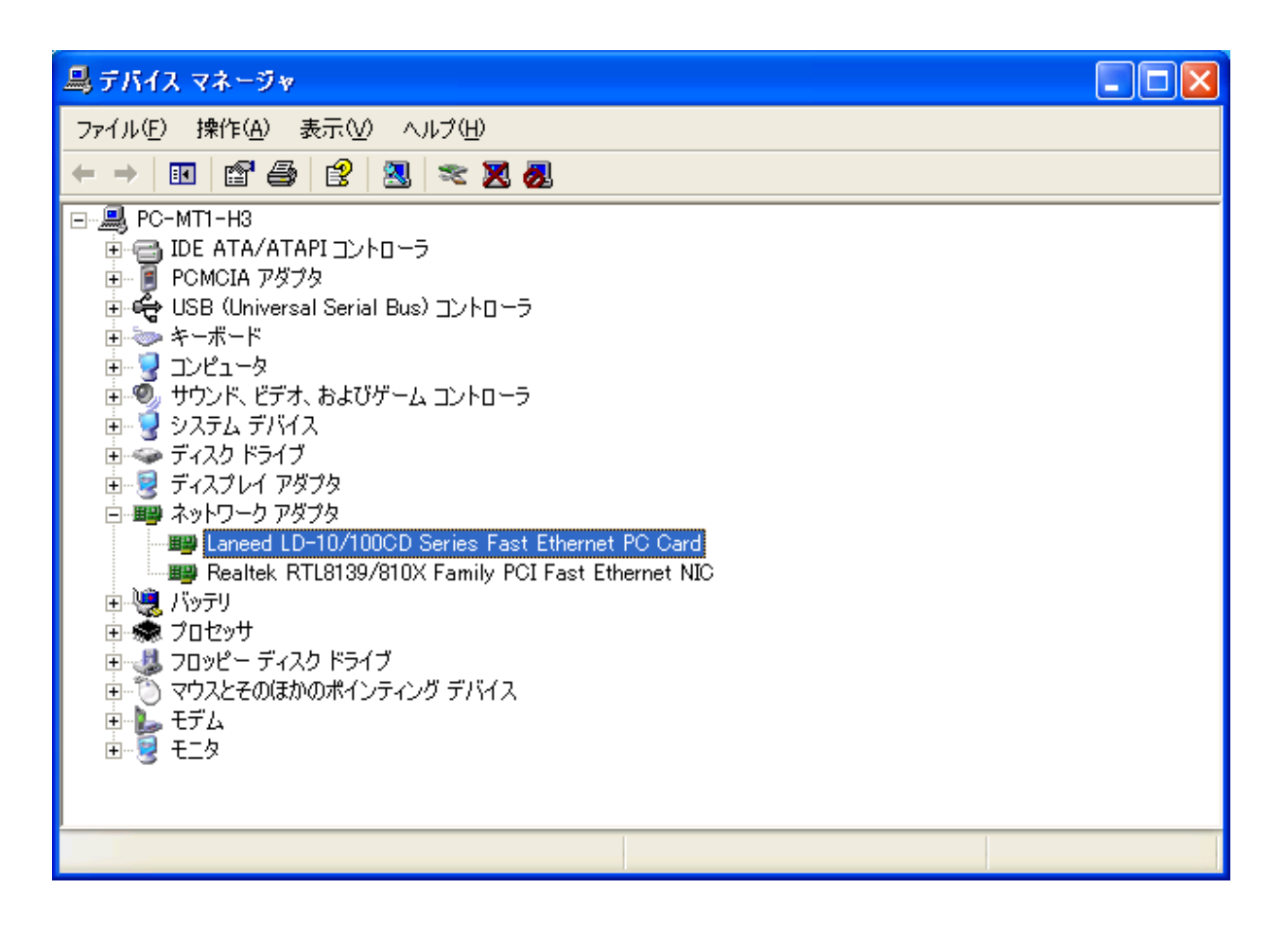

以上で導入は完了です。